## WEB講演会 参加までの流れ

| タイム<br>スケジュール   | <mark>ZOOM</mark> 視聴方法の確認                                                                                                    | $\checkmark$ |
|-----------------|----------------------------------------------------------------------------------------------------|--------------|
| 3日前<br>まで       | 担当MRよりお送りするご参加招待メールから <b>事前登録</b> をお願いします。<br>メール内の【ご参加招待URL】をクリックします(以降、別紙2・別紙3を参照) <b>。</b>                                                                             |              |
| ご確認く<br>てで<br>で | パソコン、タブレット、スマートフォンでの視聴が可能です。<br>事前に <b>アプリのインストール</b> をお勧めしております。<br>・ パソコンにて公式サイトからインストールする場合<br>https://zoom.us/download#client_4meeting<br>■ QRコードからの場合(タブレット・スマートフォン) |              |
| だに<br>さい        | アプリをインストールせず、WEBブラウザでの視聴も可能です(発表者を除く)。<br>ただし、タブレットやスマートフォンから視聴される場合には、予め <b>アプリを<br/>インストール</b> する必要があります。<br>安定した視聴のため、推奨環境等について <b>必ず</b> ご確認ください(別紙1)。                |              |
| 当日              | 受付開始時間となりましたら、登録完了ページ内のログインURL(別紙2- <b>図3</b> )か、<br>完了メール内の「 <u>ここをクリックして参加</u> (別紙3- <b>図4</b> )」よりご参加ください。                                                             |              |

パソコン

### iPhone(APP store)

#### android(Google Play)

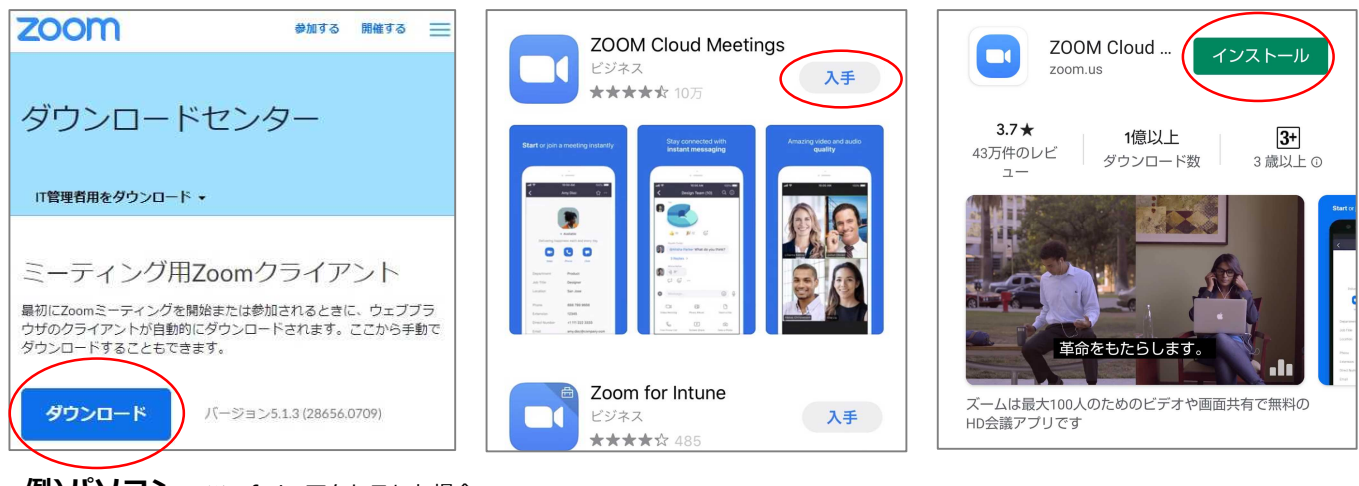

例)パソコン ※safariでアクセスした場合

ダウンロードをクリック後、表示されたバナー(図1)内の ファイルを保存 をクリックします。 ダウンロードしたファイル(図2)をクリックすると、自動的にインストールが開始されます(図3)。

| ZoomInstaller.exe を開く X                                                         | ZoomInstaller.exe    | ×22 |
|---------------------------------------------------------------------------------|----------------------|-----|
| 次のファイルを開こうとしています: ※図1                                                           | ■■■ 完了しました — 11.4 MB |     |
| III ZoomInstaller.exe                                                           |                      |     |
| ファイルの種類: Binary File (11.4 MB)<br>ファイルの場所: https://d11yldzmag5yn.cloudfront.net | C Zoom Installer     | >   |
| このファイルを保存しますか?                                                                  | Installing           | ※図3 |
| ファイルを保存 キャンセル                                                                   | 14%                  |     |

WEB講演会 視聴前チェックリスト(別紙1)

## □ <u>利用予定のパソコン(または通信機器)は ZOOM に対応する以下のOSに</u> 当てはまりますか。

### «パソコン»

- ・Mac OS X with MacOS 10.6.8 / Snow Leopard以降のバージョン
- ・Windows 10 / 8 / 8.1 / 7 / Vista with SP1以降 / XP with SP3以降
- ・Ubuntu 12.04 以上
- ・Red Hat Enterprise Linux 6.4 以上
- ・Mint 17.1 以上のバージョン
- ・Oracle Linux 6.4 以上
- ・CentOS 6.4 以上
- ・Fedora 21 以上
- ・OpenSUSE 13.2 以上
- ・ArchLinux (64-bit のみ)

### «タブレット/モバイル端末»

- ・Windows8.1が起動する Surface PRO 2
- ・Windows10が起動する Surface PRO 3
- ・iPhone、iPadなどのiOS端末
- ・Android 携帯端末
- ・Blackberry 携帯端末

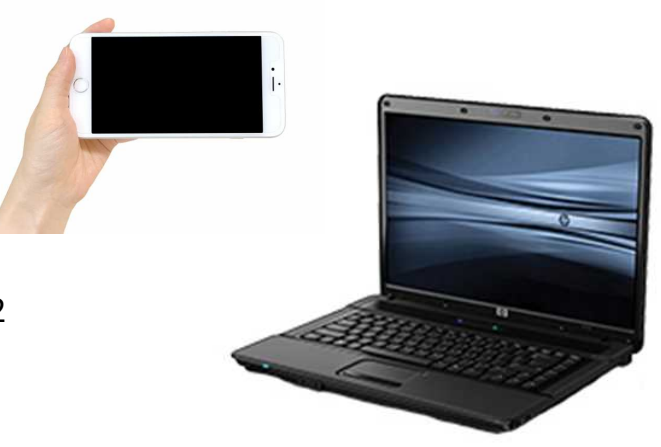

## □ <u>利用予定のパソコン(または通信機器)はお使いのOSの推奨スペックを</u> <u>超えていますか。</u>

→ご利用中のOSのホームページよりご確認ください。

## □ <u>当日利用予定と同じ時間帯で可能な限り同じ状況で通信速度測定を行い、</u> ダウンロード、アップロード共に6Mbpsに達しているかご確認ください。

下記のようなフリーサイトより測定が可能です。 https://www.musen-lan.com/speed/ https://speedtest.gate02.ne.jp/

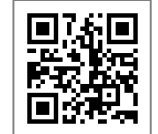

←スマートフォンや タブレットはこちら

## □ <u>ブラウザから参加予定の場合、ZOOM に適したブラウザを使用していますか</u>

- ・Internet Explorer 10以上
- ・Microsoft Edge 38.14393.0.0以上
- ・Google Chrome 53.0.2785以上
- ・Safari 10.0.602.1.50以上
- ・Firefox 49.0以降

## □ <u>利用予定のPC(または通信機器)にマイク及びカメラ機能が付属しており、</u> 使用が可能ですか

## □ <u>利用を検討している場所のネットワークセキュリティ上、ブロックされること</u> <u>なく使用が可能ですか</u>

# WEB講演会 視聴前チェックリスト(別紙2)

事前登録は、パソコンだけでなくタブレットやスマートフォンでも行うことができます。 【ご参加招待URL】をクリックすると図2のように表示されますので、必須項目を入力し、登録します。

| トピック                 | 講演会タイトルが入ります                                         | ※図2                                           |  |
|----------------------|------------------------------------------------------|-----------------------------------------------|--|
| 説明                   | 講演会の詳細<br>ご入室可能時間<br>当日の緊急連絡先等が入ります                  | お名前・メールアドレス以外の<br>項目の内容や設問数は<br>講演会ごとに異なります。  |  |
| 時刻                   | WEB講演会 会場の予約時間が入ります<br>※ご参加者様の受付開始時間とは異なりますのでご注意ください |                                               |  |
| 名 ※は                 | 必須項目                                                 | ※必須項目<br>( 」                                  |  |
| メールアドレス <u>※必須項目</u> |                                                      | メールアドレスを再入力 <u>※必須項目</u>                      |  |
| ご所属施設名 ※必須項目         |                                                      | 仕様上、姓と名が逆に<br>表示されておりますが<br>名欄に苗字を姓欄に名前を入力します |  |

### 事前登録後、ブラウザ画面には下図のように表示されます。

|                | ウェビナー登録が完了しました                                       | ※図3                                         |
|----------------|------------------------------------------------------|---------------------------------------------|
| トピック           | 講演会タイトルが入ります                                         |                                             |
| 時刻             | WEB講演会 会場の予約時間が入ります<br>※ご参加者様の受付開始時間とは異なりますのでご注意ください |                                             |
| ウェビナー<br>ID    |                                                      | ログイン可能時間以降に<br>URLをクリックすると<br>WEB講演会に参加できます |
| ウェビナー          | に参加するには                                              |                                             |
| PC、Mac、i       | Pad、Androidデバイスから参加できます:                             |                                             |
| このURLを         | クリックして参加してください。                                      |                                             |
| https://zoo    | m.us/w/XXXXXXXXXXXXXXXXXXXXXXXXXXXXXXXXXXX           | (XXXXXXXXXXX                                |
| XXXXXXXX       | ****                                                 | XXXXXX                                      |
| この登録を<br>登録はいつ | ニキャンセルするには<br>でもキャンセルできます。                           |                                             |

## WEB講演会 視聴前チェックリスト(別紙3)

事前登録時に入力したメールアドレス宛に、図4のような内容の登録完了メールが届きます。

| 【①講演会タイトル】確認<br>Web講演会運営 株式会社ティーケーピー <no-reply@zoom.us></no-reply@zoom.us>                                                                                                    | ※ <b>図</b> 4 |
|----------------------------------------------------------------------------------------------------|--------------|
| こんにちは【② <b>登録名</b> 】さん、<br>【① <b>講演会タイトル</b> 】のご登録ありがとうございました。                                                                                                    |              |
| ご質問はこちらにご連絡ください:【③ <b>TKPスタッフメールアドレス</b> 】                                                                                                    |              |
| 日時:【④ <b>WEB講演会 会場の予約時間</b> 】PM 大阪、札幌、東京                                                                                                    |              |
| <ul> <li>PC、Mac、iPad、iPhone、Androidデバイスから参加できます:</li> <li>⑤ <u>ここをクリックして参加</u></li> <li>注:このリンクは他の人と共有できません。あなた専用です。</li> <li>パスコード:⑥</li> <li>⑦ <u>カレンダーに追加</u> <u>Googleカレンダーに追加</u> <u>Yahooカレンダーに追加</u></li> </ul> |              |
| 説明:⑧【講演会の詳細】【ご入室可能時間】【当日の緊急連絡先等】                                                                                                    |              |
| 登録はいつでも <u>キャンセル</u> できます。                                                                                                    |              |
| ① ご参加予定の講演会タイトルが入ります。 ② 事前登録で入力された氏名が入ります。                                                                                                    |              |

- ③ TKPのスタッフ宛のアドレスとなります。お問い合わせは担当MRまでお願いいたします。
- ④ 講演会の受付開始時間とは異なりますのでご注意ください。
- ⑤ 当日の受付時間以降にクリックするとWEB講演会に参加できます。
- ⑥ログイン時にはこのパスワードの入力は求められません。
- ⑦ 任意でご自身のカレンダーに追加し、リマインド登録をすることができます。
- ⑧ 講演会の説明内容が入ります。

案内状に記載されている【受付開始時間】前に⑤にアクセスした場合、図5のようなバナーが表示されます。

| Webセミナーは (1) のために<br>スケジュールされています。<br>(2)開始:XX:XX AM | - ×<br>≪⊠5  | <ul> <li>(1) WEB講演会の日付が表示されます。</li> <li>(2) WEB講演会の【リハーサルを含めた予約開始時間】が表示されます。受付開始時間ではございませんのでご注意ください。</li> <li>(3) 講演会名が表示されます</li> </ul> |
|------------------------------------------------------|-------------|----------------------------------------------------------------------------------------------------|
| (3) 講演会名                                             |             | <ul> <li>(3) 講演会石が衣示されます。</li> <li>(4) 図5の×マークをクリックします。</li> <li>(5) 図6のようなバナーが表示されますので、</li> </ul>                                      |
| <b>ミーティングを退室</b><br>フィードバックを送信 キャンセル                 | ※ <b>図6</b> | をクリックします。<br>WEB講演会の受付開始時間は、<br>案内状などを確認ください。<br>当日、受付時間外にアクセスされた場合<br>一度ご退室いただく場合がございます。                                                |

# WEB講演会 視聴前チェックリスト(別紙4)

### 参加URLをクリックした時点でアプリがインストールされていない端末で、 WEBブラウザにて視聴されたい場合は下図のような表示と手順になります。

| zoom                                                                                                    | 上の <b>ダウンロード</b> アイコンをクリックしてください。<br>そして、Zoomexeをクリックしてください                                                        |
|----------------------------------------------------------------------------------------------------|----------------------------------------------------------------------------------------------------|
| ズのファイルを開こうとしています:<br>次のファイルを開こうとしています:<br>■currrZMiG4amuY3Y1sd6VCbu6kDIV<br>ファイルの種類: Binary File (81.3 KB)<br>ファイルの種類: Binary File (81.3 KB)<br>ファイルを保存しますか?<br>ID 218 503 1 | Gr4amuY3Y1sd6VCbu6kDL ×<br>VM_k8178953662c4fdfb_exe<br>5<br>ファイルを保存 キャンセル てください                                    |
| Zoomクライアントを                                                                                                    |                                                                                                    |
| Zoom_cm_fo42lnktZ9vvrZo4_mv5UlcumrrzMiGr4amuY3Y1sd u6kDl ×<br>次のファイルを開こうとしています:                                                                                              | <ol> <li>① アプリのインストールを始めるための</li> <li>バナーが表示されますので +ャンセル を</li> <li>クリックします。</li> </ol>                            |
| ファイルの種類: Binary File (81.3 KB)<br>ファイルの場所: https://us04web.zoom.us<br>このファイルを保存しますか?<br>ファイルを保存                                                                              | <ul> <li>② インストールが中断され、画面の下部</li> <li>に、下のような文言が表示されますので、</li> <li>「ブラウザから起動してください。」を</li> <li>クリックします。</li> </ul> |

Zoomクライアントをインストールしている場合、**ミーティングを起動**か、 Zoomをダウンロードして実行してください。 アプリケーションをダウンロードまたは実行できない場合は、ブラウザから起動してください。

参加URLをクリックした後、アプリがインストールされている端末では下図のような表示となります。

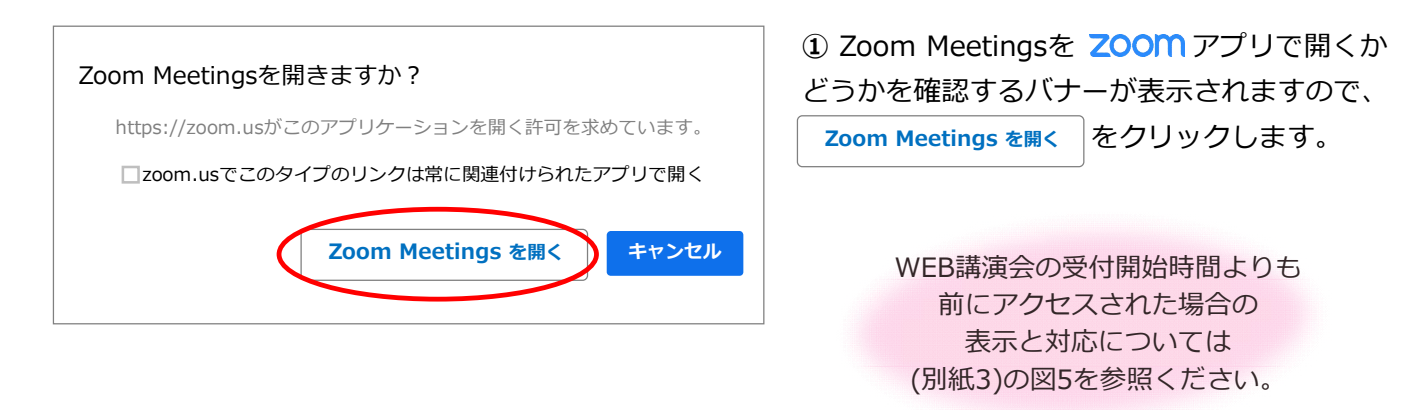

# WEB講演会 視聴前チェックリスト(別紙5)

当日、受付開始時間以降にアクセスした場合の表示は下図のような表示となります。

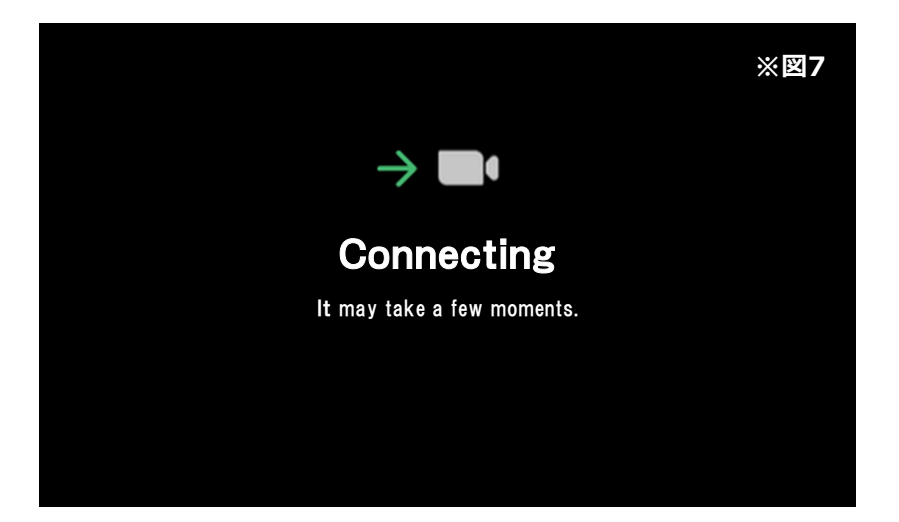

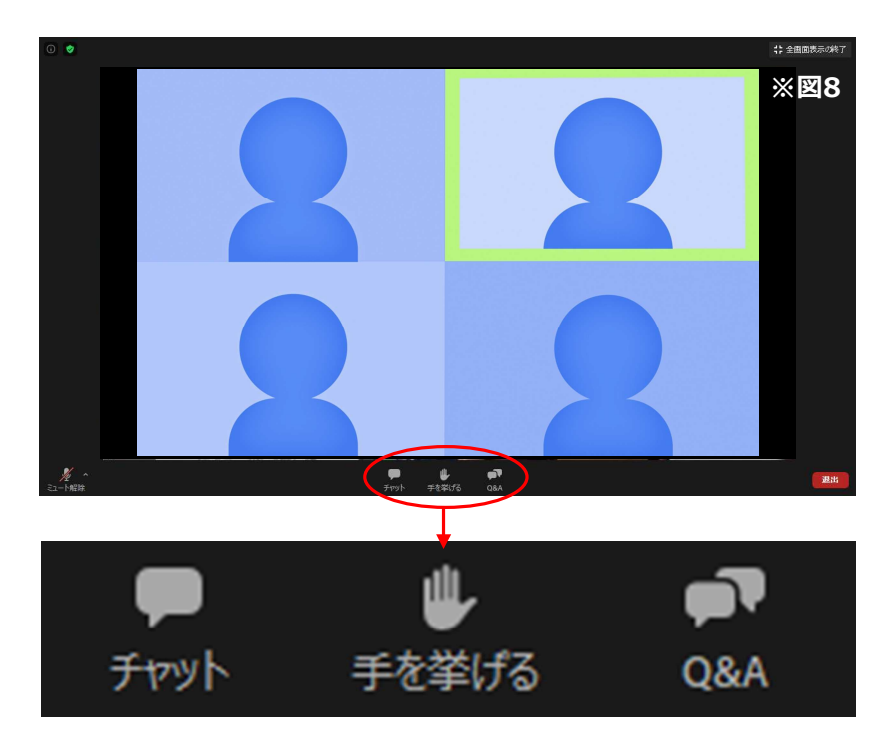

図7のように切り替わりましたら、 **ZOOM** への接続は完了です。 ※入室承認待ちの場合のみ、このよう な表示となります。

図8のように、参加先の映像や講演会 開始前のスライドが表示されましたら 参加完了です。

※WEBブラウザで視聴される方で、質疑応答など 発言の機会がある場合は自分の映像・音声が相手 に届くようにブラウザ自体の設定でも映像・音声 の通信の許可をお願いします。

### ■各機能について

主催者の設定によって、表示されてい ない場合があります。主に質疑応答の 際に使用します。

#### チャット

全体または個人に向けてメッセージを 送信する機能です。

#### 手を挙げる

指名された場合、音声の権限が許可されます。

#### Q&A

質問を書き込み、口頭またはテキスト にて回答する機能です。匿名質問の 許可もしくは拒否設定がされています。

## ~ご参加者様へお願い~

- ・視聴前チェックリスト(別紙1)を確認し、視聴に適した環境でのご参加をお願いいたします。
- ・安定した視聴のため、パソコンへアプリをインストールし、有線LANを接続した視聴をお薦めしております。
- ・アプリのインストールは前日までに行っていただきますようお願いいたします。
- ・アプリをインストールせず、WEBブラウザでの参加も可能でございますが、一部機能制限が発生いたします。
- ・タブレットやスマートフォン端末から参加される場合は、アプリのインストールが必須となります。
- ・Wi-Fiで接続される場合は、配信・視聴が安定しない場合がございます。